## راهنمای گام به گام نحوه ورود دیتا در نرم افزار SPSS

در جدول زیر نمرات ریاضی یک، ریاضی دو، معدل، ساعات مطالعه، جنسیت، رشته تحصیلی و ترم تحصیلی ۱۵ نفر از دانشجویان در یک ترم تحصیلی را نشان می دهد. قصد داریم که این جدول را درSPSS وارد کنیم.

| رديف | ریاضی ۱ | ریاضی ۲ | معدل      | ساعات مطالعه | جنسيت     | رشته   | ترم تحصيلي |
|------|---------|---------|-----------|--------------|-----------|--------|------------|
| 1    | 16      | 18.25   | 17.9<br>6 | 83           | مرد       | مکانیک | 1          |
| 2    | 9.5     | 11      | 10        | 64           | مرد       | برق    | 2          |
| 3    | 19      | 18.5    | 17.8<br>2 | 83           | زن        | برق    | 2          |
| 4    | 19      | 18      | 18.7<br>9 | 79           | ان مرد 79 |        | 3          |
| 5    | 15.5    | 18.25   | 18.4<br>3 | 94           | مرد       | مکانیک | 1          |
| 6    | 14      | 15      | 14.9<br>6 | 71           | زن        | رياضى  | 1          |
| 7    | 14.5    | 16.5    | 15.1<br>9 | 73           | ان مرد    |        | 2          |
| 8    | 13      | 14.75   | 15.7<br>9 | 73           | ک مرد     |        | 1          |
| 9    | 17      | 15      | 16.7<br>1 | 79           | مرد 79    |        | 3          |
| 10   | 14.25   | 15.5    | 16.4<br>5 | 72           | زن        | مکانیک | 4          |
| 11   | 11      | 13      | 14.3<br>6 | 56           | مرد       | برق    | 1          |

| رديف | ریاضی ۱ | ریاضی ۲ | معدل      | ساعات مطالعه | جنسيت | رشته   | ترم تحصيلي |
|------|---------|---------|-----------|--------------|-------|--------|------------|
| 12   | 5       | 7.75    | 12.7<br>6 | 53           | زن    | رياضى  | 3          |
| 13   | 19      | 18.75   | 17.9<br>8 | 76           | زن 76 |        | 2          |
| 14   | 18      | 18.25   | 18.9<br>2 | 88           | زن    | عمران  | 5          |
| 15   | 19.75   | 20      | 19.3<br>5 | 93           | مرد   | مکانیک | 1          |

## گام اول:

برای ورود داده ها در نرم افزار بدین صورت عمل می کنیم:

- ابتدا برنامه SPSS را اجرا می کنیم.
- در پنجره اصلی نرم افزار وارد پنجره Variable view می شویم.
  - در ستونName ، نام متغیرها را وارد می کنیم.
- به دلیل فاصله ای بودن متغیرهای ریاضی یک، ریاضی دو، معدل، ضریب هوشی و ساعات مطالعه در قسمت Measureویژگی Scale را انتخاب می کنیم. هم چنین به دلیل اسمی بودن دادهای جنسیت و رشته تحصیلی گزینه Nominal انتخاب می شود و در آخر، گزینه مناسب برای داده های ترتیبی متغیر ترم تحصیلی Ordinal می باشد.

| -                     |                                                           |           |                   |                       |                               |                          |                     |              |          |           |         |
|-----------------------|-----------------------------------------------------------|-----------|-------------------|-----------------------|-------------------------------|--------------------------|---------------------|--------------|----------|-----------|---------|
| ta 👘                  | 🏯 *Data3.sav [DataSet3] - IBM SPSS Statistics Data Editor |           |                   |                       |                               |                          |                     |              |          |           |         |
| <u>F</u> ile <u>E</u> | <u>E</u> dit <u>V</u> iew <u>D</u> ata                    | Transform | <u>A</u> nalyze I | Direct <u>M</u> arket | ing <u>G</u> raphs <u>U</u> i | tilities E <u>x</u> tens | ions <u>W</u> indow | <u>H</u> elp |          |           |         |
|                       | 😑 🖶 🖨 📭 🗠 🦘 📑 🏪 💷 🌁 🚹 🎫 🖾 📰 🖧 📰 🔩 📀 🤲                     |           |                   |                       |                               |                          |                     |              |          |           |         |
|                       | Name                                                      | Туре      | Width             | Decimals              | Label                         | Values                   | Missing             | Columns      | Align    | Measure   | Role    |
| 1                     | Riazi1                                                    | Numeric   | 8                 | 2                     | نمرہ ریاضی یک                 | None                     | None                | 8            | E Center | 🛷 Scale   | 🔪 Input |
| 2                     | Riazi2                                                    | Numeric   | 8                 | 2                     | نمرہ ریاضی دو                 | None                     | None                | 8            | 薹 Center | 🛷 Scale   | 🔪 Input |
| 3                     | mean                                                      | Numeric   | 8                 | 2                     | معدل                          | None                     | None                | 8            | Center   | 🔗 Scale   | 🔪 Input |
| 4                     | IQ                                                        | Numeric   | 8                 | 0                     | میزان بهره هوشی               | None                     | None                | 8            | 薹 Center | 🛷 Scale   | 🔪 Input |
| 5                     | Saatmotalee                                               | Numeric   | 8                 | 0                     | تعداد ساعات مطالعه            | None                     | None                | 8            | 薹 Center | 🛷 Scale   | 🔪 Input |
| 6                     | Sex                                                       | Numeric   | 8                 | 0                     | جنسيت                         | None                     | None                | 8            | ■ Center | 💑 Nominal | 🔪 Input |
| 7                     | Reshte                                                    | Numeric   | 8                 | 0                     | رشته                          | None                     | None                | 8            | 薹 Center | 뤚 Nominal | 🔪 Input |
| 8                     | Term                                                      | Numeric   | 8                 | 0                     | ترم تحصيلي                    | None                     | None                | 8            | 🗃 Right  | 🚮 Ordinal | 🔪 Input |
| 9                     |                                                           |           |                   |                       |                               |                          |                     |              |          |           |         |
| 10                    |                                                           |           |                   |                       |                               |                          |                     |              |          |           |         |
| 11                    |                                                           |           |                   |                       |                               |                          |                     |              |          |           |         |
| 12                    |                                                           |           |                   |                       |                               |                          |                     |              |          |           |         |

برای دادهای جنسیت و رشته تحصیلی چون به صورت حروف می باشد لازم است کد گذاری شود. برای متغیر جنسیت بر روی سلول None در ستون Value کلیک کرده، دکمه آبی رنگ کنار سلول فعال می شود با کلیک بر روی آن پنجره زیر باز می شود.

| ta Value Labels                  | ×        |
|----------------------------------|----------|
| Value Labels<br>Value:<br>Label: | Spelling |
| Add<br>Change<br>Remove          |          |
| OK Cancel Help                   |          |

## گام دوم

در این قسمت می خواهیم برای زن و مرد دو کد به صورت عددی معرفی کنیم. برای مثال برای مرد کد ۱ و برای زن کد ۲ را در نظر می گیریم (این کددهی دلخواه است و شما می توانید هر کد دیگری نیز در نظر بگیرید.) برای این کار طبق شکل زیر در کادر Value کد ۱ را قرار می دهیم و در قسمت label برچسب مرد را وارد می کنیم.

| ta Value Labels                         | ×        |
|-----------------------------------------|----------|
| Value Labels<br>Value: 1<br>Label: مربا | Spelling |
| Add<br>Change<br>Remove                 |          |
| OK Cancel Help                          |          |

پس از زدن دکمه Add کد مورد نظر در لیست کدها قرار داده می شود. همین کار را برای برچسب "زن" نیز انجام می دهیم.

| ta Value Labels                            | ×        |
|--------------------------------------------|----------|
| Value Labels<br>Value: Label:              | Spelling |
| Add "ترد" = 1.00<br>"ترن" = 2.00<br>Remove |          |
| OK Cancel Help                             |          |

و در آخر برای معرفی کدها بر روی گزینه OK کلیک می کنیم. مطابق با شکل زیر همین کار را برای متغیر رشته تحصیلی انجام می دهیم.

| <b>ta</b>                                           | Value Labels | × |
|-----------------------------------------------------|--------------|---|
| Value Labels<br>Val <u>u</u> e: [<br>Label: = 1<br> | Spelling.    |   |
| ОК                                                  | Cancel Help  |   |

## گام سوم

حال وارد پنجره Data View شده و در ستون هر کدام از متغیرها مطابق با شکل زیر داده ها را وارد می کنیم.

|    | 🔗 Riazi1 | 🔗 Riazi2 | 🛷 mean | 🖋 IQ | Saatmota lee | 💰 Sex | 💑 Reshte | 📶 Term |
|----|----------|----------|--------|------|--------------|-------|----------|--------|
| 1  | 16.00    | 18.25    | 17.96  | 83   | 52           | 1     | مکاتیک   | 4      |
| 2  | 9.50     | 11.00    | 10.00  | 64   | 39           | 1     | برق      | 2      |
| 3  | 19.00    | 18.50    | 17.82  | 83   | 58           | 2     | برق      | 2      |
| 4  | 19.00    | 18.00    | 18.79  | 79   | 58           | 1     | عمران    | 3      |
| 5  | 15.50    | 18.25    | 18.43  | 94   | 51           | 1     | مکاتیک   | 1      |
| 6  | 14.00    | 15.00    | 14.96  | 71   | 48           | 2     | رياضى    | 1      |
| 7  | 14.50    | 16.50    | 15.19  | 73   | 49           | 1     | عمران    | 2      |
| 8  | 13.00    | 14.75    | 15.79  | 73   | 46           | 1     | مكاتيك   | 1      |
| 9  | 17.00    | 15.00    | 16.71  | 79   | 54           | 1     | رياضى    | 3      |
| 10 | 14.25    | 15.50    | 16.45  | 72   | 49           | 2     | مكاتيك   | 4      |
| 11 | 11.00    | 13.00    | 14.36  | 56   | 42           | 1     | برق      | 1      |
| 12 | 5.00     | 7.75     | 12.76  | 53   | 30           | 2     | رياضى    | 3      |
| 13 | 19.00    | 18.75    | 17.98  | 76   | 58           | 2     | برق      | 2      |
| 14 | 18.00    | 18.25    | 18.92  | 88   | 56           | 2     | عمران    | 4      |
| 15 | 19.75    | 20.00    | 19.35  | 93   | 60           | 1     | مكاتيك   | 1      |
| 16 |          |          |        |      |              |       |          |        |
| 17 |          |          |        |      |              |       |          |        |

دو نکته بسیار مهم هنگام وارد کردن دیتا در SPSS

نکته اول : همیشه پرسشنامه های کاغذی پر شده را قبل از ورود به SPSS با خودکار یا مداد شماره گذاری کنید. سپس اولین متغیر یا ستون در SPSS را تحت عنوان شماره پرسشنامه مورد نظر تعریف کنید. این کار باعث می شود که بدانید هر سطر از SPSS مربوط به کدام پرسشنامه می باشد.

نکته دوم : سوالات معکوس نقش مهمی را در تحلیل آماری دارند. اگر سوالی از پرسشنامه معکوس باشد و ما بدون در نظر گرفتن آن نتایج را تحلیل کنیم نتایج قابل قبول نخواهد بود.